# SF300(N) Intelligent tuning fork switch

Rev.B 2018.08.19

1 About this manual

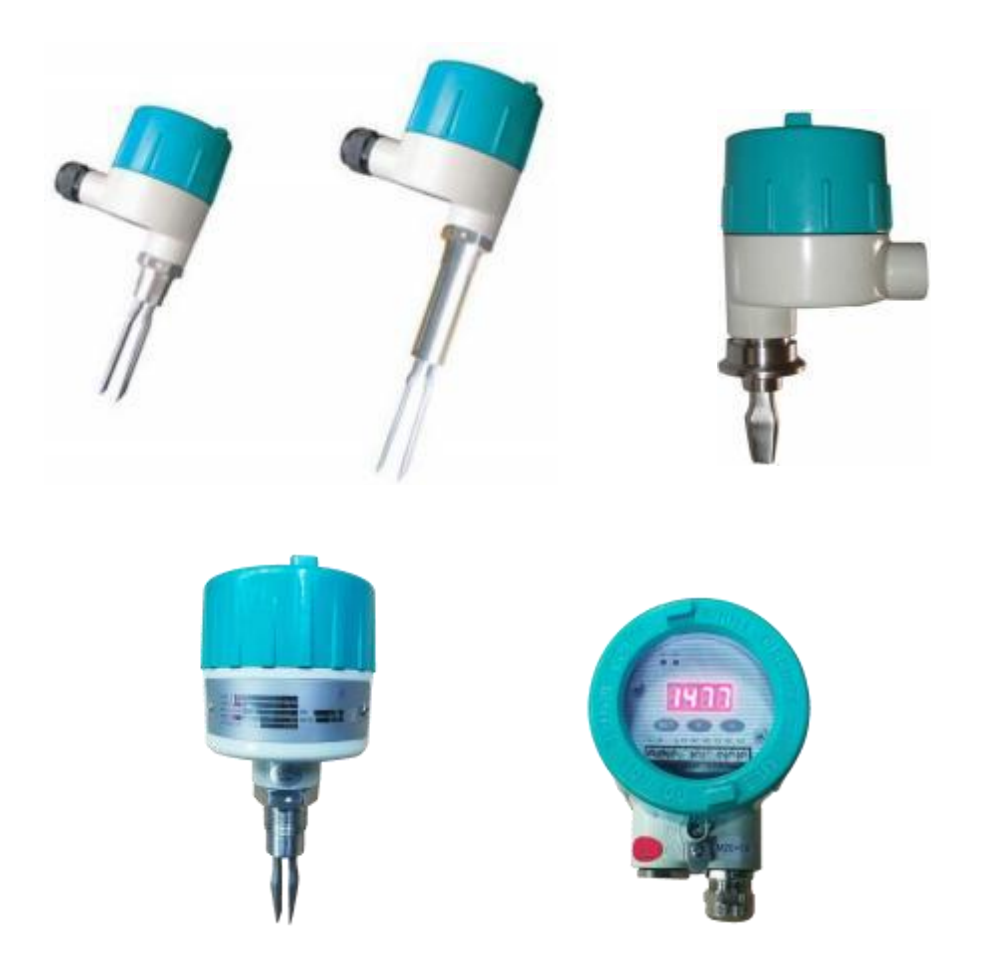

Thank you for choosing our products.

This manual is for Chinese native language professionals in the Chinese market. From the date of publication of this manual, we no longer provide the English manual randomly for the products supplied to the Chinese market. For customers with special needs, you can also contact our authorized local dealer or agent for English manual.

Through this manual, we strive to enable you to accurately understand the tuning fork bit switch measurement principle, related concepts, technical terms and the correct methods and conditions for installation and application.

| Graphic Symbol Meaning |                                                                                                    |  |  |
|------------------------|----------------------------------------------------------------------------------------------------|--|--|
| A warning!             | Incorrect or inconsistent with relevant specifications and<br>operations and use that violate the requirements of this<br>manual can cause damage to instrumentation and<br>equipment |  |  |
| attention 1            | Important concepts, definitions or methods                                                                                                    |  |  |
| careful!               | Improper or careless operation and application can cause<br>the instrument not to run properly or even damage                                                                         |  |  |
|                        | Grounding mark                                                                                                    |  |  |

Symbols and meanings used in this manual :

# 2. Working principle

SF300 the (n) intelligent tuning fork switch works, the fork is excited by a piezoelectric crystal to make the fork in a resonant state. when the fork is in contact with the material, the resonant frequency will change significantly. An internal electronic unit is converted to a relay or PNP switch output after processing by detecting the fork frequency.

SF300(n) intelligent tuning fork switch is equipped with a variety of durable stainless steel tuning fork body, can carry on the material level inspection to the storage tank or the pipeline, suitable for all kinds of liquid, powder, granular solid, can be installed on the pipe or storage tank by thread, flange, or through sanitary connectors installed in food industry facilities.

# **3** Product characteristics

- The operation is not affected by flow, foam, turbulence, floating foam, vibration, solid content, hanging material, liquid characteristics and medium changes.
- Digital tube display fork frequency value, instrument self-check information, easy to test function, timely detection of circuit damage, fork wear, material adhesion and other failures
- Easy to set: the most commonly used two parameters sensitivity, alarm delay can be set by a single key quickly
- Long and short two kinds of tuning fork shape, wide application.
- No moving parts or gaps, almost no need for routine maintenance.
- no need for site calibration, easy installation.

- The short fork body's "fast drop" tuning fork shape design, makes the system response faster, suitable for viscous liquid.
- Multiple output modes:
  - Relay output
  - PNP output
  - Frequency output
- Equipped with flameproof shells

## 4 Technical parameters

```
• Supply voltage:
```

~30 VDC

- 110~220 VAC( relay output only)
- Output

Relay DPDT 8A 250VAC PNP output :50 mA ,24V Frequency output: equal to fork vibration frequency (24 V)

• Temperature :-30~70C

#### • Medium operating temperature:

Short fork :-30~ 150C Long fork :-30~250C

• Density range:

Liquid  $\geq 600 \text{ kg/m}^3$ Solid powder density'  $\geq 100 \text{ kg/m}^3$ 

- Liquid viscosity :0.2~ 10,000 cp
- Switch delay :0~255 seconds adjustable
- Alarm mode (user set):

wET wet alarm (fork contact material alarm) dry Dry Alarm (Fork Out of MaterialAlarm)

- Lag (water):  $\pm 1 \text{ mm}$
- Switch point (water):

short fork: distance from the end of the tuning fork (vertical):13 mm Long fork: a dot on the side of the fork

- Maximum operating pressure : ≤1 Mpa
- Connection mode:

Thread :3/4" NPT Threads: G1/2 Flange (user specified) Sanitary Connectors: Fittings :2"(51 mm) Tri-Clamp Connector , 1" BSPP (G) Oring Seal Material:

#### • Shell Material: Die-cast Aluminum Alloy

#### Fork material:

316 stainless steel316 stainless steel, Teflon surface

- Shell Protection Level: IP65
- Explosion-proof class: EX d II CT6.
- Fork vibration frequency: Short fork :1400±50 HZ
  - Long fork :330  $\pm$  50 HZ
- Environmental Vibration Level: Acceleration not greater than 1 g

# 5 Shape structure and installation precautions

Length of fork extension

| Short fork         | mm 50     |
|--------------------|-----------|
| Standard Long Fork | mm 128    |
| Long-length fork   | ~ 1600 mm |

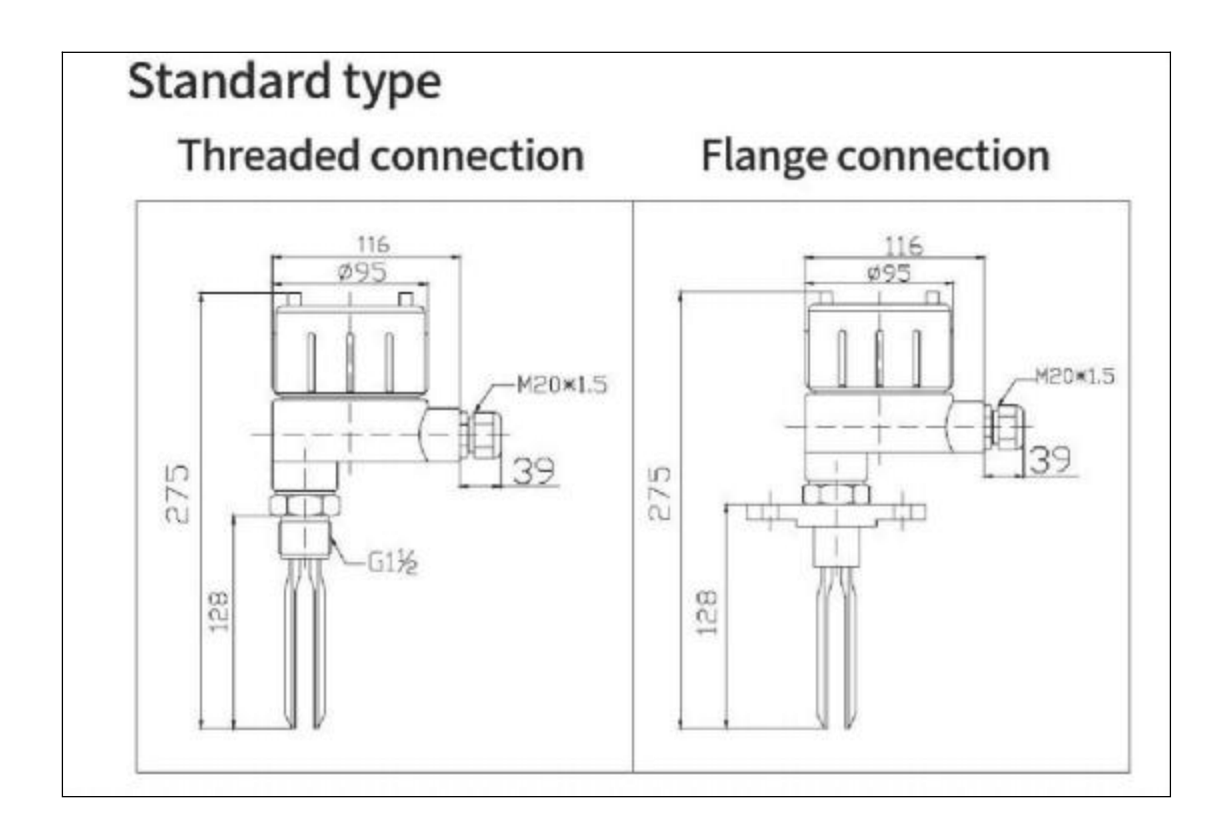

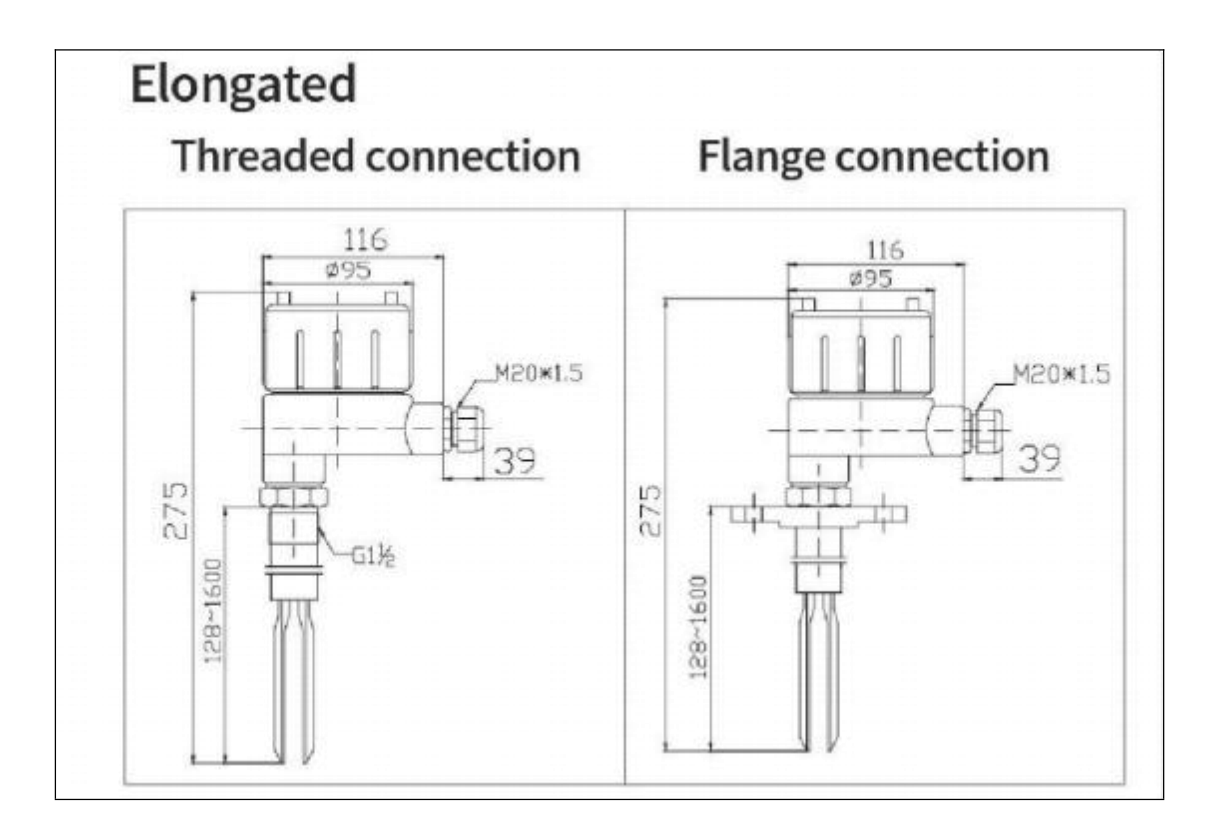

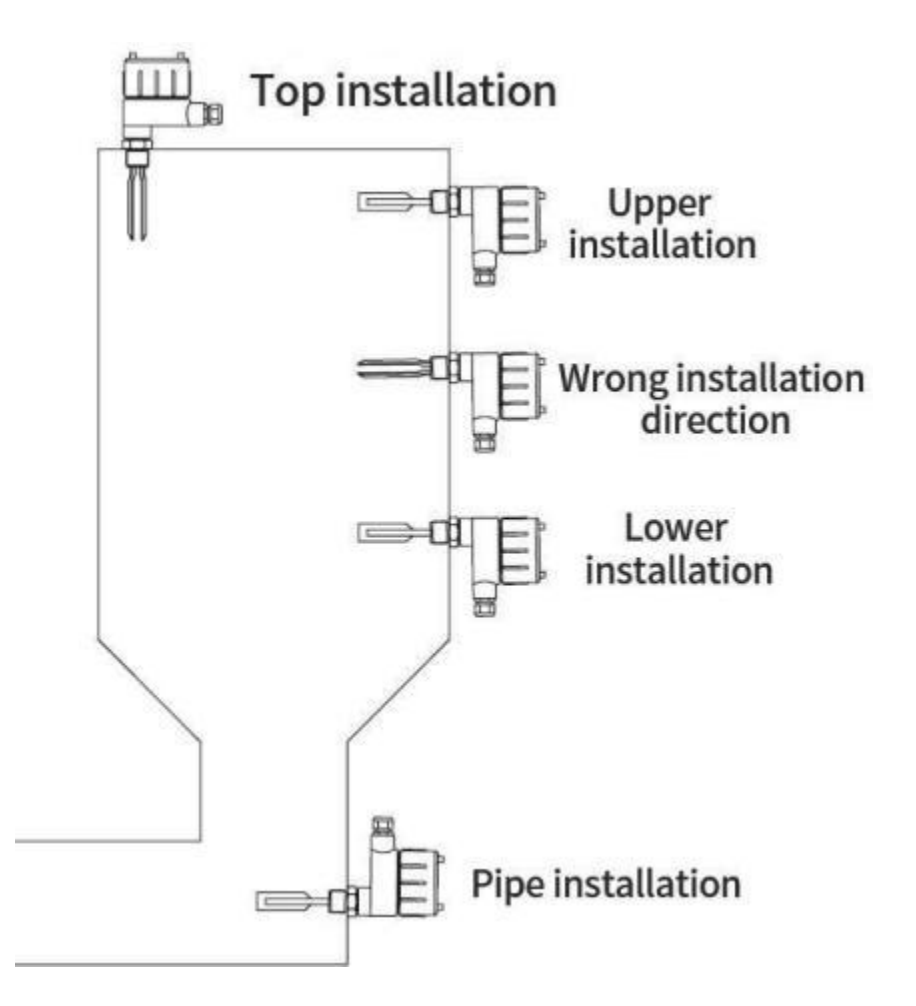

carefull

#### manine Ensure that the liquid is within the specified temperature and pressure range.

When installing, do not use the hand to grasp the fork strands or tap the fork strands, so as not to force deformation of the fork body, or even damage the internal piezoelectric crystal.

Installation, do not allow the way up, that is, fork up the way.

Horizontal installation, two fork stocks must be at the same height, can not one up and down.

Instrument installation position, must try to avoid direct impact or spatter of materials. If it can not be avoided, the protective cover can be installed above the instrument installation to prevent the material from hitting the fork body.

Pay attention to prevent the bonding of materials caking (such as solid powder, concentrated pulp, asphalt, etc.), affecting the vibration of the fork. When such a situation may occur, a long fork with large fork spacing should be selected, and the installation position of the fork body and the tank wall should have sufficient space.

Great To detect the solid level, the installation position must be carefully considered. Due to the

rest angle of the material, and the influence of the feed position, the material level surface is usually not a plane. when installed horizontally, the fork end is recommended at 1/3 radius of the inner wall of the container. When installed vertically, the distance between the installation center and the inside of the container is equal to 1/3 radius inside the container.

| Operating conditions            | Recommended fork      |
|---------------------------------|-----------------------|
| A low viscosity liquid, such as | Short fork, long fork |
| an aqueous solution.            |                       |
| High viscosity liquid           | Short fork            |
| Ultra-low density liquid        | Short fork            |
| Solid particle material         | Long fork             |
| Strong vibration                | Short fork            |

### Recommended fork

| Operating conditions          | Recommended Direction                                               |
|-------------------------------|---------------------------------------------------------------------|
| General situation             | Vertical down installation, horizontal installation, fork down tilt |
|                               | installation can be.                                                |
| Block or particle in material | Install vertically down, tilt down                                  |
| High viscosity liquid         | Only vertically                                                     |

Recommended Installation Direction

# 6 Electrical connections

- Relay output type products, using all 9 terminals.
- PNP or frequency output type, only use 3 terminals.

## Relay output wiring

| 1 | L+ | AC Fire Line Terminal (DC Type 24 V Positive Terminal)                        |  |  |  |  |
|---|----|-------------------------------------------------------------------------------|--|--|--|--|
| 2 | N_ | AC zero terminal (DC model 24V negative terminal)                             |  |  |  |  |
| 3 | PE | Protective grounding, this terminal is connected to the housing,              |  |  |  |  |
|   |    | the normal use timing shell has been grounded, so no special wiring is        |  |  |  |  |
|   |    | required.                                                                     |  |  |  |  |
|   |    | For an AC model powered by 220 V, if the housing is not properly grounded     |  |  |  |  |
|   |    | (e.g. in-house testing), the terminal must be connected to a nearby grounding |  |  |  |  |
|   |    | metal or protective ground wire                                               |  |  |  |  |
| 4 | C1 | Common ends of the first contact set of DPDT relays                           |  |  |  |  |
| 5 | NC | A normally closed end DPDT the first set of contacts of a relay               |  |  |  |  |
| 6 | NO | A regular start to the first set of contacts of a DPDT relay                  |  |  |  |  |
| 7 | C2 | Common ends of the second set of contacts of DPDT relays                      |  |  |  |  |
| 8 | NC | A normally closed end of the second contact of a DPDT relay                   |  |  |  |  |
| 9 | NO | Constant Beginnings of Contact Group II of DPDT Relay                         |  |  |  |  |

# PNP output connection:

| 1 | L+ | 24 V DC positive |
|---|----|------------------|
| 2 | N_ | 24 V DC negative |
| 3 | РЕ |                  |
| 4 | C1 |                  |
| 5 | NC |                  |
| 6 | NO | PNP output       |
| 7 | C2 |                  |
| 8 | NC |                  |
| 9 | NO |                  |

attention PNP output type, the menu parameter out can be set to 1, using the PNP output line, direct output frequency signal, amplitude 24 V.. frequency is equal to the fork vibration frequency.

# 7 Display and Key Operation

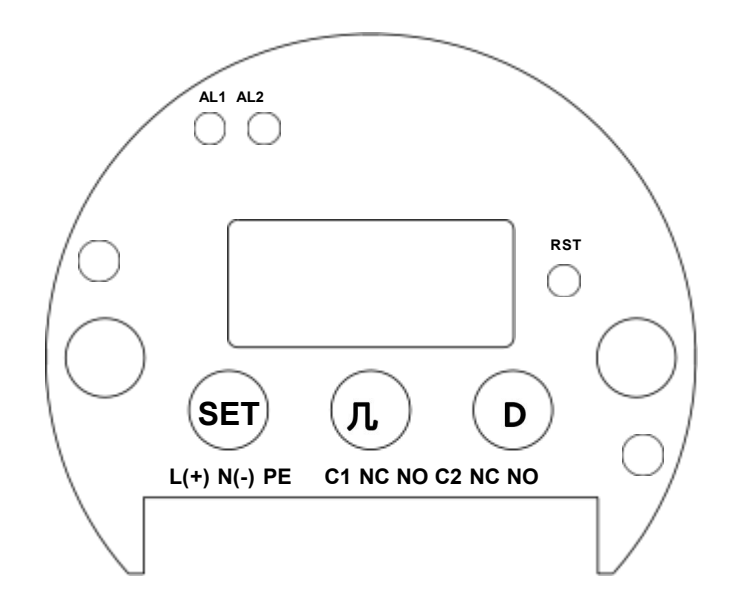

# 7.1 LED Alarm Lamp (AL1):

- (Off): AL1 indicator goes out
- Instrument alarm time (On): AL1 indicator light is always on.

## 7.2 Screen display:

- normal operation, display fork vibration frequency value.
- Change instrument menu parameter Diag to 1, can circuit display frequency and fork body temperature.
- Change the instrument menu parameter Diag to 2, can circuit display frequency, calibration point, sensor voltage, current and other diagnostic information.

## 7.3 Press Release:

| SET key | Click to display alarm mode and alarm         | Long press into the menu to modify       |  |
|---------|-----------------------------------------------|------------------------------------------|--|
|         | frequency                                     | all parameters                           |  |
| t key   | Click to display current sensitivity settings | Long press to modify current sensitivity |  |
| ➡ key   | Click to display current alarm delay settings | Long start to modify current alarm delay |  |

# 7.4 Sensitivity setting

attention<sup>1</sup> this function is valid only when switching quantity output (parameter out=0) and frequency output (out=1).

conventional tuning fork switches typically provide a sensitivity rotary dial switch, set with a screwdriver rotation, with a range of  $0 \sim 9$  (or  $0 \sim 15$ ). This product uses t key, replace sensitivity adjustment knob, quickly view and modify sensitivity ( $0 \sim 15$ ).

#### Principle of sensitivity adjustment:

| Field liquid medium: water or aqueous    | Sensitivity set to 8(factory default)                  |  |  |
|------------------------------------------|--------------------------------------------------------|--|--|
| solution                                 |                                                        |  |  |
| Field Liquid Medium: Less Density than   | Adjust sensitivity to greater than 8(factory default), |  |  |
| Water                                    | The smaller the density,                               |  |  |
|                                          | Higher sensitivity (maximum 15)                        |  |  |
| Field liquid medium with greater density | Adjust the sensitivity to less than 8,                 |  |  |
| than water                               | The greater the density,                               |  |  |
|                                          | Lower sensitivity adjustment (min 0)                   |  |  |

### Check Sensitivity:

- Click on t middle up button, the screen automatically display SENS sensitivity for 2 seconds, and then return to normal frequency display.
- Modified sensitivity:
  - Long press the middle up t button for 6 seconds, the screen automatically SET SENS 2 seconds, and then the screen display sensitivity value.
  - click up t key once, sensitivity + 1, maximum 15, after more than 15 automatically become 0.
- Save and exit

- Press t middle up button for 6 seconds, or click the SETbutton
- Do not save direct exit:
  - Exit automatically after 20 seconds without operation
  - click is do not save exit.

## 7.5 Alarm Delay Set

attention<sup>1</sup> this function is valid only when switching quantity output (parameter out=0) and frequency output (out=1)

output (out=1).

In the case of strong vibration, turbulence, two-phase flow and splash interference, alarm delay can be increased to avoid false alarm.

#### • View Alarm Delay:

- Click the → button, the screen automatically display dLy alarm delay of 2 seconds, and then restore the frequency display.
- Alarm delay, set at 0
- Modified Alarm Delay:
  - Long press  $\rightarrow$  key for 6 seconds, the screen automatically SET dLy 2 seconds, and then the screen display delay value.
  - Click → key once, delay + 1, maximum 255 seconds, more than 255, automatically become 0.
- Save and exit
  - Press  $\rightarrow$  for 6 seconds or click SET.
- Do not save direct exit:
  - Exit automatically after 20 seconds without operation
  - click t do not save exit.

## 7.6 Alarm Mode

attention<sup>1</sup> this function is valid only when switching quantity output (parameter out=0) and frequency

output (out=1).

- Check the alarm mode and alarm frequency (with sensitivity determination):
  - Click on the SET button, the screen automatically display alarm mode, and alarm point frequency of 2 seconds, and then return to normal frequency display.
    - wEt indicates wet alarm, that is, when the fork is in contact with the material, the instrument alarm.

dry indicates dry alarm, that is, when the fork and material are separated, the instrument alarm.

#### Change alarm mode

When leaving the factory, the default alarm mode of the instrument is wet alarm (wEt), if you need to change to dry alarm (dry), the operation steps are as follows:

- 1. Long press SET key more than 5 seconds, the instrument into menu mode, screen display Loc, prompt for protection password.
- 2. Click the t key, modify the current parameter, use the → key to move the cursor, change the Loc parameter to 132
- 3. After the input is completed, click the SET key to confirm the save, the instrument is unlocked, and other parameters can be modified at this time.
- Click the SET button to flip down the menu. Turn all the way to ALm1, and then click t to start modifying.
- 5. Replace current parameter Alm1 with 1(dry alarm,
- 6. Click SET to save the current parameter
- 7. Finally long press SET key more than 5 seconds, the instrument return to the running state, modification completed.

## 7.7 User menu

more parameters that can be set through the menu. There are 3 modes when the instrument is running.

- . Operating mode: Display frequency values
- . Menu mode: flip menu
- . Modify mode: Modify current menu parameter values

| Operation                    | Кеу                           | Current Operating Mode     |  |
|------------------------------|-------------------------------|----------------------------|--|
| Enter the menu               | Press SET for 5 seconds       | Operating mode             |  |
| Exit menu                    | Press SET for 5 seconds       | Menu Mode                  |  |
| Flip to the next menu        | Click SET button              | Menu Mode                  |  |
| parameter                    |                               |                            |  |
| Turn to the previous menu    | Click ➡ button                | Menu Mode                  |  |
| parameter                    |                               |                            |  |
| Modify current parameters    | Click t button                | Menu mode, modify mode     |  |
| Move the current cursor      | Click ➡ button                | Modifying mode             |  |
| Confirmation of preservation | Click SET button              | Modifying mode             |  |
| Do not save modify exit menu | Exit menu with no buttons for | Menu mode or modified mode |  |
|                              | 20 seconds                    |                            |  |

### Flowchart

Running mode

Press SET 1 long for 5 seconds Menu Mode I click SET key

Flip menu

↓ click t key Modifying mode

↓ click t or → keys Modify numbers or move cursor

↓ click SET key Save Data

Press SET 1 long for 5 seconds Back to Run mode

### User menu table Loc=132

| Menu Name | Parameters        | Remarks                                                |  |  |  |
|-----------|-------------------|--------------------------------------------------------|--|--|--|
| Loc       | Password lock     | Loc= 132, the password lock opens, otherwise the       |  |  |  |
|           |                   | parameter modification can not be saved                |  |  |  |
| dAmp      | damping           | $0 \sim 5$ for frequency output only                   |  |  |  |
| Alm1      | Alarm mode        | wEt 0 : Wet Alarm                                      |  |  |  |
|           |                   | 1 : dry alarm dry                                      |  |  |  |
| SEN       | Sensitivity 0~15  | The instrument automatically calculates the alarm      |  |  |  |
|           |                   | frequency according to the following three parameters: |  |  |  |
|           |                   | Sensitivity,                                           |  |  |  |
|           |                   | Fork Air Frequency F0,                                 |  |  |  |
|           |                   | Frequency F1, in fork water                            |  |  |  |
|           |                   |                                                        |  |  |  |
|           |                   | sensitivity default is 8(in water)                     |  |  |  |
|           |                   | 15 indicates highest alarm frequency (for low density  |  |  |  |
|           |                   | media)                                                 |  |  |  |
|           |                   | 0 indicates lowest alarm frequency (for high density   |  |  |  |
|           |                   | media)                                                 |  |  |  |
| D ly      | Alarm delay 0~255 |                                                        |  |  |  |
| Diag      | Diagnostic        | 0: does not display diagnostic information             |  |  |  |
|           | information       | 1 : display fork frequency, alarm frequency and        |  |  |  |
|           |                   | temperature                                            |  |  |  |
|           |                   | 2 : full diagnostic information                        |  |  |  |

| Parameters | Parameters                        | Remarks                                   |  |  |
|------------|-----------------------------------|-------------------------------------------|--|--|
| Loc        | Password lock                     | Loc=9132, the password lock opens and     |  |  |
|            |                                   | the advanced menu is displayed            |  |  |
| O ut       | Output mode                       | 0: switch (for relays, PNP)               |  |  |
|            |                                   | 1 : frequency output (Type PNP            |  |  |
|            |                                   | instrument can be set as frequency output |  |  |
|            |                                   | mode)                                     |  |  |
| Air        | Air calibration                   | Make sure the fork is in the air and      |  |  |
|            |                                   | automatically record the current          |  |  |
|            |                                   | frequency to parameter F0. when you       |  |  |
|            |                                   | click SET to confirm the save             |  |  |
| Watr       | Calibration in water              | Make sure the fork is half immersed in    |  |  |
|            |                                   | water, the immersion position is the      |  |  |
|            |                                   | preset alarm point, click SET key to      |  |  |
|            |                                   | confirm the save, automatically record    |  |  |
|            |                                   | the current frequency value to the        |  |  |
|            |                                   | parameter F1.                             |  |  |
| F0         | Frequency of vibration of fork in | Can be modified manually                  |  |  |
|            | air                               |                                           |  |  |
| F1         | When the fork is submerged in     | Can be modified manually                  |  |  |
|            | water,                            |                                           |  |  |
| 5          | Frequency of vibration            |                                           |  |  |

| Advanced                          | User | Menu   | Table | Loc = 9132 |
|-----------------------------------|------|--------|-------|------------|
| <sup>1</sup> u <sup>1</sup> anccu | USUI | TATCHA | 1 ant |            |

# 7.8 Menu Protection

The instrument uses the Loc code lock menu to prevent the parameter from being modified by mistake, only when Loc= 132 or 9132, can modify the instrument parameter. Site users usually use 132 to enter menu modification, maintenance personnel and manufacturers can use 9132 to enter advanced menu, recalibrate or configure.

After the user modifies the parameters, it is suggested that the Loc password lock menu be changed to other numbers to prevent the instrument parameters from being changed by mistake.

# 8 Common fault handling on site

# 8.1 Common interference or fault handling methods

| Fault phenomena      |        |      | Cause of failure                 |       |         |      |         | Processing methods |     |  |
|----------------------|--------|------|----------------------------------|-------|---------|------|---------|--------------------|-----|--|
| The air frequency is |        |      | Damage to piezoelectric crystals |       |         |      | Contact | manufacturer       | for |  |
| much                 | higher | than | (Long                            | forks | usually | have | a       | maintenanc         | e   |  |

#### Smart tuning fork switch

| normal                    | maximum of 1400 hz)                   |                                   |  |  |  |  |
|---------------------------|---------------------------------------|-----------------------------------|--|--|--|--|
|                           | A short fork is usually up to 400 hz) |                                   |  |  |  |  |
| Always call the police:   | 1. Wear deformation of fork           | Recalibrate water once            |  |  |  |  |
| Air frequency slightly    | 2. Not recalibrated after fork        |                                   |  |  |  |  |
| below alarm frequency     | replacement                           |                                   |  |  |  |  |
| Always call the police:   | 1. There are lap adhesions            | 1. Check material for lapjoint    |  |  |  |  |
| The frequency display     | between the two strands of the        | 2. After cleaning the fork,       |  |  |  |  |
| value is always 0, or far | fork or between the fork and          | retest with water                 |  |  |  |  |
| below the alarm           | the tank wall.                        | 3. If there is no bonding and     |  |  |  |  |
| frequency.                | 2. Circuit or piezoelectric crystal   | the frequency is 0, contact       |  |  |  |  |
|                           | may be damaged                        | the manufacturer for              |  |  |  |  |
|                           |                                       | maintenance.                      |  |  |  |  |
| Frequent false positives  | The external strong vibration is      | The sensitivity numbers can be    |  |  |  |  |
|                           | mistaken as a fork vibration signal   | lowered to reduce the possibility |  |  |  |  |
|                           |                                       | of the instrument being           |  |  |  |  |
|                           |                                       | misreported after vibration       |  |  |  |  |
| Frequent false positives  | Turbulence, two-phase flow, fluid     | Increase alarm delay or increase  |  |  |  |  |
|                           | fluctuations                          | alarm error                       |  |  |  |  |

## 8.2 Display of fault diagnosis information

At the time of leaving the factory, the instrument only shows the fork frequency, and when the fault occurs, the diag parameter can be changed to 2, so that the instrument cycle shows all the diagnostic information for maintenance service personnel to analyze. The steps are as follows:

- 1. Long press SET key more than 5 seconds, the instrument into menu mode, screen display Loc, prompt for protection password.
- 2. Click the t key, modify the current parameter, use the → key to move the cursor, change the Loc parameter to 132
- 3. After the input is completed, click the SET key to confirm the save, the instrument is unlocked, and other parameters can be modified at this time.
- 4. Click the SET button to flip down the menu. Turn all the way to diag, and then click t to start modifying.
- 5. Change the current parameter diag to 2(display full diagnostic information)
- 6. Click SET to save the current parameter
- 7. Finally long press SET key more than 5 seconds, the instrument return to the running state, modification completed.

| Parameter | Diagnostic content                    | Remarks                                    |
|-----------|---------------------------------------|--------------------------------------------|
| s         |                                       |                                            |
| Freq      | Current fork frequency                | Long fork frequency range :0~400 Hz        |
|           |                                       | Short fork frequency range :0~ 1500 Hz     |
| F0        | Frequency of fork in air when factory | Code value for long forks :350 Hz          |
|           | calibration                           | Short fork type :1400 Hz                   |
| F1        | When factory calibration, fork switch | Hz 300 for long forks                      |
|           | position just submerged in water      | Short fork type :1000~ 1200 Hz             |
|           | frequency                             | The switch position of the long fork body  |
|           |                                       | is marked with 2 circular concave points   |
|           |                                       | Switch position of short fork body is 13   |
|           |                                       | mm up fork end                             |
| tHrE      | Alarm point frequency                 | Sensitivity =8, alarm frequency =F1        |
|           |                                       | The greater the sensitivity number, the    |
|           |                                       | greater the frequency value of the alarm   |
|           |                                       | point                                      |
|           |                                       | The greater the sensitivity number, the    |
|           |                                       | smaller the alarm point frequency value    |
| Temp      | Temperature inside instrument shell   | -45~85C                                    |
| Volt      | Sensor operating voltage              | Normal V 12                                |
| Curr      | Sensor Current                        | Normal 0.001 A~0.002 A                     |
| O ut      | Current output mode:                  | frequency output, the fork body            |
|           | 0: switch output (relay, PNP)         | temperature sensor of the instrument stops |
|           | 1: frequency output                   | working.                                   |
| Alm1      | Alarm mode                            | 0=wEt: Wet alarm                           |
|           |                                       | 1=dry: Dry alarm                           |
| dAmp      | Damping 0~5 adjustable                | Only for frequency output mode             |
|           |                                       | O ut=1 p.m.                                |
| Hyst      | Alarm return                          |                                            |

#### **Diagnostic** information

8.

# 8.3 Recalibration

serious wear of the fork body, or the replacement of the fork body, the replacement of the piezoelectric crystal will usually cause a small deviation of the working frequency. at this time, it is recommended that the instrument be recalibrated to ensure works normally. The steps are as follows:

- 1. Long press SET key more than 5 seconds, the instrument into menu mode, screen display Loc, prompt for protection password.
- 2. Click the t key, modify the current parameter, use the → key to move the cursor, change the Loc parameter to 9132
- 3. After the input is completed, click the SET key to confirm the save, the instrument is

unlocked, and other parameters can be modified at this time.

- 4. Click the SET button to flip down the menu. Turn all the way to Air, and then click t to start modifying.
- 5. Make sure the fork is in the air and not in contact with any material.
- 6. click SET key to confirm that the meter automatically saves the current frequency to the F0 parameters.
- 7. Click the SET button to flip down the menu. Turn to the Watr, and then click on the t key to start the modification.
- 8. Ensure that the fork is in water and the fork is immersed into the water to the specified position (short fork from fork end 13 mm, long fork dot position).
- 9. click SET key to confirm that the meter automatically saves the current frequency to the F1 parameters.
- 10. Finally long press SET key more than 5 seconds, the instrument returns to the running state, recalibration completed.

### 8.4 Instrument software reset

- 1. Long press SET key more than 5 seconds, the instrument into menu mode, screen display Loc, prompt for protection password.
- 2. Click the t key, modify the current parameter, use the → key to move the cursor, change the Loc parameter to 9 149
- 3. After the input is completed, click on the SET key to confirm, the instrument automatically reset.

# 9 Application examples

#### Prevent overflow

The overflow caused by overloading will cause harm to human body and environment, lead to production loss and increase cleaning cost. The device is a limit switch used to provide an overflow signal at any time.

#### **Pump** protection

The short fork minimizes the length of the inserted wet side and can be easily installed at any angle in the pipe or container, thereby reducing installation costs. because the short fork extension length is only 50 mm( depending on the type of connection), the equipment can even be installed on small caliber pipes, which is an ideal choice for reliable pump control to prevent the pump from turning dry.

#### High and low level alarm

The product is an ideal choice for storing the highest and lowest liquid level detection for various liquid storage tanks. Sturdy and durable equipment can operate continuously at

#### Smart tuning fork switch

temperatures up to 150 C (or 250 C when using long forks) and at operating pressures up to 1 Mpa.. It is customary to install a separate high level alarm switch so that additional backup switches can be provided in case of failure.

#### Leak detection

Flanges, gaskets, seals, corrosive liquids - they can all leak under adverse conditions. Most users' on-site storage tanks and containers are installed on the bottom plate or located in the protective body to prevent liquid leakage. The product can detect any leakage quickly and accurately, so it can significantly reduce the cost.

#### High Temperature Material Testing

The maximum working temperature of the long fork is 250 degrees Celsius, so it can be used in high temperature materials.

#### **Density switch detection**

the short fork has high oscillation frequency and high resolution. with constant temperature and viscosity, the density has a unique curve relationship with the vibration frequency of the fork. Therefore, if the temperature range of the field medium is small and the viscosity does not change significantly, the frequency output mode can be used to transmit the fork vibration frequency to the control room for density switch detection.

## 10 days regular maintenance

For instruments properly installed in a good working environment, maintenance is usually not required, but should be cleaned regularly when the tested material is likely to contaminate and adhere to the fork. prevent adhesion deposition from affecting normal operation. When cleaning, be sure not to knock, fork body, lest damage the internal piezoelectric crystal.

For the fork with Teflon treatment on the surface, do not wipe the Teflon surface with a wipe containing sharp hard impurities, so as not to destroy the surface Teflon layer.

## **11** Storage and transport

- Storage temperature :- 10~55C
- Storage environment humidity :  $\leq 90\%$
- Products in the transport process, to prevent rain, avoid strong vibration and collision, handling should be careful to light, not inverted.

# **12** Ordering information

## Typical Model: SF300D 1G RD 1NA X1F1A0000Q4

| Model    | Product description                      |  |  |  |
|----------|------------------------------------------|--|--|--|
| SF300(N) | Intelligent vibration tuning fork switch |  |  |  |
| Code     | Process connection and fork material     |  |  |  |
| D        | 316 stainless steel                      |  |  |  |
| F        | 316 stainless steel PFA coating          |  |  |  |
| Code     | Process Connection Size and Type         |  |  |  |
| 0D       | 3/4" NPT "                               |  |  |  |
| 1G       | G 1 1/2"                                 |  |  |  |
| 5K       | DN40,PN 10/ 16                           |  |  |  |
| 5L       | DN40,PN25/40                             |  |  |  |
| 5M       | DN40,PN64                                |  |  |  |
| 2K       | DN50,PN10/16                             |  |  |  |
| 2L       | DN50,PN25/40                             |  |  |  |
| 2M       | DN50,PN64                                |  |  |  |
| 2N       | DN50,PN100                               |  |  |  |
| 7K       | DN65,PN10/16                             |  |  |  |
| 7L       | DN65,PN25/40                             |  |  |  |
| 7M       | DN65,PN64                                |  |  |  |
| 7N       | DN65,PN100                               |  |  |  |
| 3K       | DN80,PN10/16                             |  |  |  |
| 3L       | DN80,PN25/40                             |  |  |  |
| 3M       | DN80,PN64                                |  |  |  |
| 3N       | DN80,PN100                               |  |  |  |
| 4K       | DN100,PN10/16                            |  |  |  |
| 4L       | DN100,PN25/40                            |  |  |  |
| 4M       | DN100,PN64                               |  |  |  |
| 4N       | DN100,PN100                              |  |  |  |
| XX       | Customer designation                     |  |  |  |
| Code     | Electronic unit                          |  |  |  |
| PN       | PNP 3-wire switch                        |  |  |  |
| RD       | DPDT 24V DC power relay                  |  |  |  |
| RA       | 110~220 VAC AC, relay DPDT               |  |  |  |
| Code     | Surface finish                           |  |  |  |
| 1        | Standard Surface Finish                  |  |  |  |
| 2        | Manual polishing                         |  |  |  |
| Code     | Product Certification                    |  |  |  |
| NA       | No hazardous site certification          |  |  |  |
| ED       | flameproof certification                 |  |  |  |

| Code  | Shell housing                                                                        |  |
|-------|--------------------------------------------------------------------------------------|--|
| X1    | Aluminum alloy, M20x1.5 electrical connection 2, glass window                        |  |
| X2    | Aluminum alloy, M20x1.5 electrical connection 1, glassless window                    |  |
| Code  | Fork                                                                                 |  |
| F1    | Long fork                                                                            |  |
| F2    | Short fork                                                                           |  |
| Code  | Length of tuning fork                                                                |  |
| A0000 | Standard length, long fork 128 mm( with threads), short fork 50 mm( without threads) |  |
| EXXXX | User specified length in mm                                                          |  |
| Code  | Calibration certificate                                                              |  |
| Q4    | Functional Test Certificate                                                          |  |
| Q8    | Material Report                                                                      |  |
| P1    | Hydrostatic pressure test                                                            |  |

# 13. After-sales service

This product shall be properly installed and operated in accordance with the methods specified in this usage instructions. The company ensures after-sales service, the warranty period is 1 year.